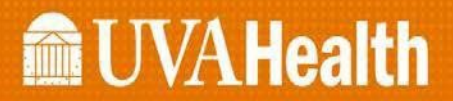

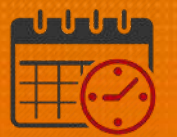

### Clocking In/Out – Using 'My Timecard'

#### Timestamp

*Timestamp* is located under *My Timecard* 

- Utilized to punch in and out of work as approved by the unit/department manager or in locations where a Kronos Time clock is not available
- Verify with manager or designee when it is appropriate to use another Kronos Time Clock or Punch in/out using Kronos from a computer
  - For example: a new badge, broken time clock, etc.
  - Below is the view from *My Timecard* with *Timestamp* in the center

| R My Timecard Q                                                   |    |                                                                                        |    |                        |         |      |  |  |
|-------------------------------------------------------------------|----|----------------------------------------------------------------------------------------|----|------------------------|---------|------|--|--|
| My Calendar                                                       | \$ | Timestamp 🔻                                                                            | \$ | My Timecard            |         | *    |  |  |
| Period of 9/18 - 10/01<br>• Sun 9/18<br>19:00-7:30                |    | 9/26/2022, 11:04:22 AM (GMT -05:00) Eastern Time      ① Last Timestamp: 9/25/2022 7:33 |    | Recent Activit<br>Date | y<br>In | Out  |  |  |
| <ul> <li>Fn 9/23</li> <li>19:00-7:30</li> <li>Sat 9/24</li> </ul> |    | Transfer                                                                               |    | Sat 9/24<br>Sun 9/25   | 18:54   | 7:33 |  |  |
| 19:00-7:30<br>• Mon 9/26<br>11:15-11:45                           |    | O Punch                                                                                |    | Won 9/26               |         |      |  |  |
| <ul> <li>Fri 9/30</li> <li>19:00-7:30</li> </ul>                  |    |                                                                                        |    |                        |         |      |  |  |

• In order to use the computer to clock in, select *Punch* 

| C Punch                                                   |  |
|-----------------------------------------------------------|--|
| • After selecting <i>Punch</i> , refresh using the 🖸 icon |  |

## **WVAHealth**

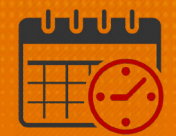

| 🕈 My Timecard 🔇                                  | Wy Timecard O                                    |                 |           |   |  |
|--------------------------------------------------|--------------------------------------------------|-----------------|-----------|---|--|
| My Calendar 🔅                                    | Timestamp 🔻 🗉 🔅                                  | My Timecard     | *         | ÷ |  |
| Period of 9/18 - 10/01                           | 9/26/2022, 11:13:59 AM (GMT -05:00) Eastern Time | Recent Activity |           |   |  |
| 19:00-7:30                                       | Last Timestamp: 9/26/2022 11:13                  | Date            | In Out    |   |  |
| <ul> <li>Fri 9/23</li> </ul>                     |                                                  | Sat 9/24 1      | 8:54 7:33 |   |  |
| 19:00-7:30                                       | Transfer                                         | Sun 9/25        |           |   |  |
| ■ Sat 9/24 19:00-7:30                            |                                                  | Mon 9/26 1      | 1:13      |   |  |
| <ul> <li>Mon 9/26</li> </ul>                     | O Punch                                          |                 |           |   |  |
| 11:15-11:45                                      |                                                  |                 |           |   |  |
| <ul> <li>Fri 9/30</li> <li>19:00-7:30</li> </ul> |                                                  |                 |           |   |  |

• Note the in time of 11:13 under *My Timecard, Recent Activity* 

| 🕇 My Timecard 🔇                                  |                                                  |   |                 |        |      |
|--------------------------------------------------|--------------------------------------------------|---|-----------------|--------|------|
| My Calendar 🔅                                    | Timestamp 🔻                                      | • | My Timecard     |        | ۲    |
| Period of 9/18 - 10/01                           | 9/26/2022, 11:19:45 AM (GMT -05:00) Eastern Time |   | Recent Activity | ,      |      |
| 19:00-7:30                                       | (1) Last Timestamp: 9/26/2022 11:13              |   | Date            | In     | Out  |
| <ul> <li>Fri 9/23</li> </ul>                     |                                                  |   | Sat 9/24        | 18:54  | 7:33 |
| 19:00-7:30                                       | Transfer                                         |   | Sun 9/25        |        |      |
| <ul> <li>Sat 9/24</li> <li>19:00-7:30</li> </ul> |                                                  |   | Mon 9/26        | 11:13  |      |
| <ul> <li>Mon 9/26</li> </ul>                     | O Punch                                          |   |                 | Barran |      |
| 11:15-11:45                                      |                                                  |   |                 |        |      |

• If using the computer to clock out, select *Punch* 

| C Punch        |
|----------------|
| <b>O</b> runch |

- The *Meal Attestation Question* will display if the team member worked 6.5 hours or longer
  - Answer *Yes,* if a meal break was taken
  - Answer *No*, if a meal break was not taken
  - o Click *Submit*
  - If the meal break question is not answered, an out punch will not be recorded

# **WVAHealth**

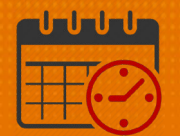

| Transfer                                                     |  |  |  |  |  |
|--------------------------------------------------------------|--|--|--|--|--|
|                                                              |  |  |  |  |  |
| O Punch                                                      |  |  |  |  |  |
| Meal Breaks                                                  |  |  |  |  |  |
| Did you take your meal break during your shift today?<br>Yes |  |  |  |  |  |
| Submit                                                       |  |  |  |  |  |

• Refresh using the 🚺 icon

|          | Sat 9/24 | 18:54 | 7:33  |
|----------|----------|-------|-------|
| Transfer | Sun 9/25 |       |       |
|          | Mon 9/26 | 11:13 | 20:30 |
| O Punch  |          |       |       |
|          |          |       |       |

• *Out* punch displays as 20:30

#### **Additional Questions?**

- Call the Help Desk at 434-924-5334
   OR
- Go to KNOWLEDGELINK and enter a ticket online

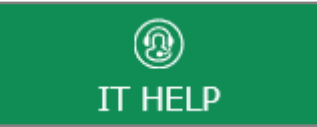

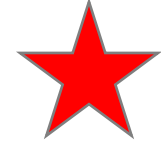

See job aid located on the *Kronos Welcome Page* titled: *Submit a Help Desk Ticket On-line*